## Fragen aus der Praxis für die Praxis beantwortet

## Leserfrage:

Ich habe für ein Projekt einige XML-Tags angelegt, diese in einer DTD deklariert und die DTD in InDesign dazugeladen. Danach habe ich das InDesign-Dokument mit den XML-Tags versehen und dabei bemerkt, dass ich ein paar Tags gar nicht benötige. Allerdings gelingt es mir nicht, diese Tags wieder zu löschen – InDesign scheint das zu verhindern. Woran liegt das und wie kann ich die Tags löschen?

## Antwort:

Insbesondere für ausgabemedienübergreifende Projekte müssen Textelemente mit Strukturinformationen versehen werden, typischerweise mit XML-Tags. Diese werden entweder im Vorfeld individuell festgelegt oder man bedient sich vorgefertigter bzw. standardisierter Tag-Sammlungen wie z. B. »Doc-Book« für den Print-Bereich.

Die XML-Tags werden in einer sogenannten DTD (Document Type Definition) »deklariert« 1. Das heißt konkret, dass in einer DTD die Reihenfolge, die Verschachtelung aller Elemente und die Art des Inhalts festgelegt werden, also die Struktur des Dokuments.

Möchten Sie nun in InDesign ein solchermaßen strukturiertes Doku-

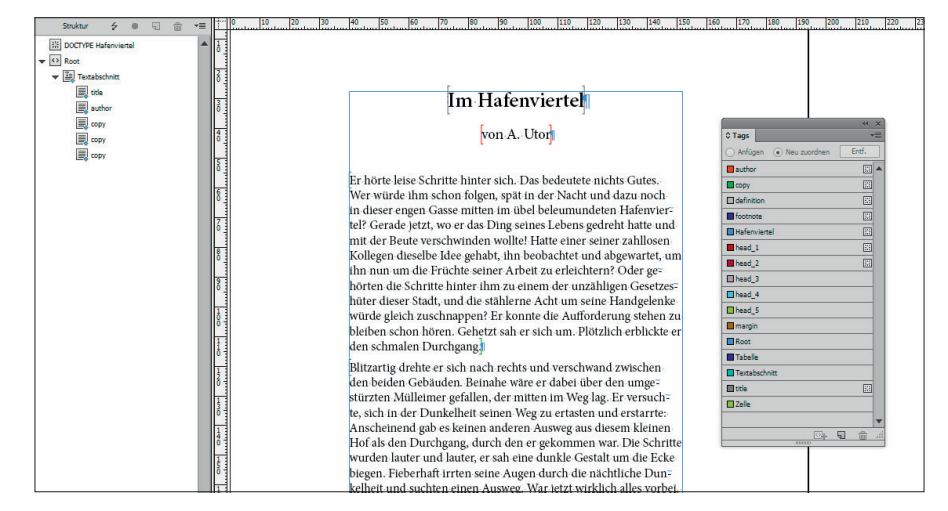

Ein typisches Layout: Links ist die XML-Struktur abgebildet, im Hauptfenster wie gewohnt das InDesign-Dokument. Die mit XML-Tags versehenen Absätze sind mit eckigen Klammern gekennzeichnet.

ment erstellen, laden Sie sich über den Befehl DTD LADEN aus dem Bedienfeldmenü 🖬 des Tags-Bedienfelds die betreffende DTD hinzu 2. Dadurch werden alle in der DTD deklarierten Tags in Ihre InDesign-Datei geladen, im Tags-Bedienfeld dargestellt und mit einem speziellen Marker 🖾 versehen 3.

Leider ist hinter diesem Marker kein Quickinfo-Feld hinterlegt, aus dem ersichtlich wäre, was er bedeutet. Er kennzeichnet die Tatsache, dass dieses Tag nicht manuell angelegt wurde, sondern aus einer zugeladenen DTD stammt.

Damit diese im Vorfeld definierten Tags einheitlich und konsistent verwendet werden, verhindert InDesign, dass diese Tags umbe-

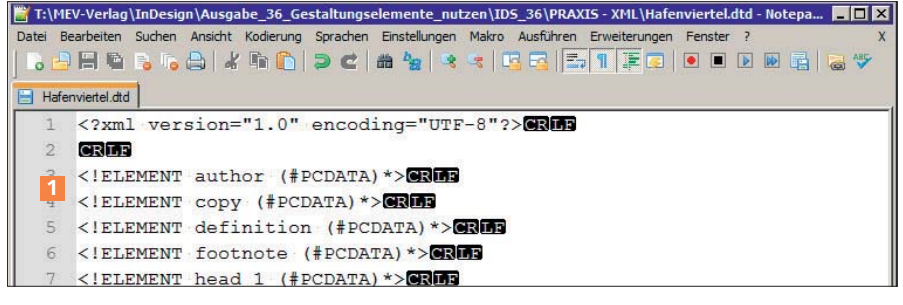

In einer DTD werden alle benötigten Tags deklariert, d.h. dem betreffenden Programm bekannt gemacht.

nannt oder gelöscht werden können. Lediglich die kennzeichnende Farbe können Sie pro InDesign-Datei individuell auswählen 4.

| Tag-Optionen |        |   |   |  |  |  |  |  |
|--------------|--------|---|---|--|--|--|--|--|
|              |        |   |   |  |  |  |  |  |
| Name:        | author |   |   |  |  |  |  |  |
| Farbe:       | Rot    | 4 | - |  |  |  |  |  |

Bei deklarierten Tags können Sie lediglich die Anzeigefarbe individuell auswählen.

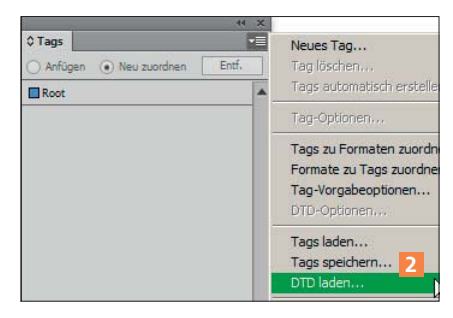

Die zu verwendenden XML-Tags werden über die DTD in das InDesign-Dokument geladen.

|                         | 44       | ×  |  |
|-------------------------|----------|----|--|
| ¢ Tags                  |          | *= |  |
| 🔿 Anfügen 💿 Neu zuordni | en Entf. |    |  |
| author                  | E        |    |  |
| Copy 🔛                  |          |    |  |
| definition              |          |    |  |
| 🖬 footnote 🗾 🔛          |          |    |  |
| Hafenviertel            |          |    |  |
| head_1                  |          |    |  |
| head_2                  |          |    |  |
| head_3                  |          |    |  |
|                         |          |    |  |

Die markierten Tags waren in der gewählten DTD deklariert, die nicht markierten wurden in InDesign manuell hinzugefügt.